Le 16 décembre 2009

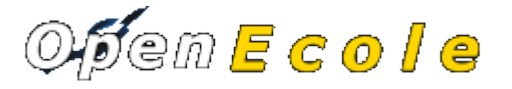

Version 1.01

## MANUEL UTILISATEUR

openEcole est destiné au service enseignement de la ville et a pour objectif de :

- permettre les pré-inscriptions scolaires dans le cadre de la définition de périmètres scolaires entre mars et juin pour la prochaine rentrée
  - en affectant automatique d'un élève à un secteur suivant son adresse
  - en gérant les dérogations au secteur et l'affectation des enfants hors de la commune
- Suivre les élèves dans leur scolarité primaire :
  - en utilisant le changement de niveau automatique en fin d'année scolaire
  - en ajustant avec la saisie des classes et en associant les élèves dès la rentrée scolaire.

Il s'agit d'avoir un fichier élève le plus à jour possible pour :

- pour faciliter toute intervention dans le cadre scolaire
- pour gérer les services mis en oeuvre par le service enseignement :
  - les effectifs de la cantine scolaire
  - les effectifs études surveillées

Dans ce document, Il est proposé de vous accompagner dans :

### le fonctionnement global de l'application

- connexion
- l'accès depuis le tableau de bord
- la saisie d'une école
- la pré inscription des élèves
  - l'inscription des élèves
  - la saisie d'une voie pour un élève
  - la vérification sur le SIG
  - l'affectation automatique à une école ou par dérogation
- la saisie des classes
  - le changement automatique de niveau des élèves déjà inscrits
  - l'affectation d'un élève à une classe
- le paramétrage des secteurs, des voies, des périmètres et des niveaux pour permettre les traitements automatiques.

## **Fonctionnement global**

#### La connexion

Le premier accès se fait sur la grille de choix de base de données par l'URL suivant : <u>http://nom\_du\_serveur/openmairie\_ecole/</u>

Le nom du serveur est le nom du serveur web où l'application est installée

Il peut y avoir plusieurs base de données mysql, chacune pouvant gérer une collectivité différente

| n Applications Raccourcis Système                             | 🥮 🖂 🕢 📴 💻 🚛 🍋 6 °C 🐺 🕏 1,6 Kio/                                                                                                    | s 🔹 378 O/s 🛛 🔯 🕑 = 🖖 🛒 에 lun 14 déc, 14:58 🛛 📝 🛒 |
|---------------------------------------------------------------|----------------------------------------------------------------------------------------------------|---------------------------------------------------|
| ٠                                                             | Open Ecole - Mozilla Firefox                                                                                                    |                                                   |
| Eichier Édition Affichage Historique Marque-pages Outils Ai   | de                                                                                                    |                                                   |
| 🔶 🗼 👻 🙆 🔝 🕋 💿 http://anjouan/openmairie_ecole/                | index.php?msg=Identification                                                                                                    | 😭 🖌 🔀 libertis                                    |
| 🛅 Les plus visités 🗸 🎓 Getting Started 🔂 Latest Headlines 🗸 🏨 | http://localhost/php 💿 http://anjouan/open Le PHP Fa</td <td>acile - Tout</td>                                                              | acile - Tout                                      |
| 💿 Open Ecole 🖸 💿 Open Ecole                                   | 🔉 📀 Membres — Libertis 🛛 🙆 Open Ecole                                                                                                    | 8                                                 |
|                                                               | Reconnexion depuis : Identification<br>Choix Base de Donnees<br>OpenEcole<br>OpenEcole<br>Copen Ecole Version 1.02 Decembre 2009 - Prancais |                                                   |
|                                                               |                                                                                                    |                                                   |
| Terminé                                                       |                                                                                                    |                                                   |
| 🖪 : 🖂 Boîte de réceptio ) 📄 openecole_utilisa ) 🥹 Open Ec     | ole - Moz 🝙 formation - Navig [ 🥃 PHP - openecole                                                                                           | 🖹 openecole_admi 👸                                |
|                                                               |                                                                                                    |                                                   |

#### Phase d'identification :

L'utilisateur doit se connecter avec son login et son mot de passe.

Le login et le mot de passe est donné par l'administrateur de la base de données dans le cadre de la gestion des droits. (voir manuel administrateur)

Par défaut, c'est l'utilisateur « demo » qui s'affiche et il ne faut pas oublier d'annuler le mode démo (voir manuel administrateur)

| Applications Raccourcis Système                               | Open Ecole - Mezilla Eirefox                                                                                                    | 🔄 🕲 : 🖖 🛒 💐 lun 14 déc, 14:57 |          |
|---------------------------------------------------------------|----------------------------------------------------------------------------------------------------|-------------------------------|----------|
| Eichier Édition Affichage Historique Marque-pages Outils      | Aide                                                                                                    |                               | <u></u>  |
| ᆃ 🔿 🗸 🙆 🕋 间 http://anjouan/openmairie_ecole                   | e/spg/login.php?dec=1                                                                                                    | 😭 🗸 🕻 libertis                | <u>a</u> |
| 🛅 Les plus visités 🗸 🌘 Getting Started 🔝 Latest Headlines 🗸 🔬 | http://localhost/php 💿 http://anjouan/open Le PHP Facile - Tout</td <td></td> <td></td>                                                                                                    |                               |          |
| 🙆 Open Ecole 🛛 🙆 Open Ecole                                   | 🛛 🛞 Membres — Libertis 🛛 🙆 Open Ecole                                                                                                    | 8                             | ~        |
| Terminé                                                       | I E N T I F I E Z VOIS   I Gin   I gin   I gin |                               |          |
| 💷 🗉 Boîte de réceptio 📔 openecole_utilisa 💓 Open E            | cole - Moz 🛛 🔙 [formation - Navi ] 🞑 PHP - openecole ] 📄 openec                                                                                                    | ole_admi 👸                    | <b>@</b> |
|                                                               |                                                                                                    |                               |          |

### Le tableau de bord

Le tableau de bord constitue le point central de l'application où il est possible d'accéder à toutes les fonctionnalités d'openEcole et notamment aux :

Menu haut permanent dans l'application :

- utilisateur connecté : ici démo
- changer son mot de passe
- accès au générateur (uniquement administrateur)
- changer de base de données (autre collectivité)
- recherche globale : recherche sur toutes les tables de l'application
- accès au tableau de bord

#### Menu vertical permanent dans l'application :

- accès aux options du métier application et aux requêtes mémorisées
- accès aux imports (mode administrateur)
- accès aux éditions des tables de l'application (format PDF)
- traitement de sauvegarde (pour administrateur)
- à propos : accès au site openMairie et à la documentation en ligne
- paramétrage de l'application :
  - gestion des droits d'accès (mode administrateur)
  - gestion des états et sous états (mode administrateur)

| 🖣 🤣 Applications 🛛 | Raccourcis Système 💻                                          | j∰ ¶# <mark>\$</mark> @ <b>\$</b> 0 € ()                          | 🗟 🍀 🛫 francois 🗾 🖬 🧤 📶 🍵 🛐 🏟 📝 📌 ven 11 déc, 20                                    | 1:39 😳 🕨     |
|--------------------|---------------------------------------------------------------|-------------------------------------------------------------------|------------------------------------------------------------------------------------|--------------|
| Open Exemple - N   | Mozilla Firefox                                               | Aide                                                              |                                                                                    | - <b>B</b> X |
|                    | ) 😚 💽 http://localhost/openmairie e                           | cole/scr/tdb.php?recherche=                                       |                                                                                    | <br>         |
| Aairie • Copenm    | nairie 🔹 🛜 Les plus visités 🔹 🚔 Classeur                      | <ul> <li>NLatest Headlines</li> <li>http://demo.openma</li> </ul> |                                                                                    |              |
| Open Ecole Questio | on 🛛 💥 💿 Open Exemple                                         | ×                                                                 |                                                                                    | •            |
|                    | cole                                                          | admin   <u>Mot de Passe</u>                                       | Generateur   (De)Connexion   Autre Base de Donnees   ) • Recherche Globale   Table | au de bord   |
| inscription        | Tableau De Bord                                               |                                                                   |                                                                                    |              |
| Parametrage        | inscription(s)                                                | Parametrage(s)                                                    | Edition(s)                                                                         |              |
| Edition            | ecole                                                         | <ul> <li>annee par defaut</li> <li>categorie</li> </ul>           | Voir Edition(s)                                                                    |              |
| Traitement         | eleve<br>enseignant                                           | voie                                                              |                                                                                    |              |
| A Propos           |                                                               | <ul> <li>permetre</li> <li>niveau</li> </ul>                      |                                                                                    |              |
|                    | Traitement                                                    | Parametrage Lettre Type / Etat                                    |                                                                                    |              |
| Administration     | changement de classe                                          | Lettre Type     Etat     Sous Etat                                | ► Requetes memorisees                                                              |              |
|                    | Ergonomie                                                     | 1                                                                 |                                                                                    |              |
|                    | - 1- <b>Open</b> - 2- <b>Open</b> - 3- <mark>Open</mark> - 4- | Open - 5 · Open - 6 · Maine                                       |                                                                                    |              |
| 5                  |                                                               |                                                                   |                                                                                    |              |
|                    |                                                               | Open Exemple Version 5 Septembre 2<br>  DOCUMENTATION   Open      | 009 - 👔 🧧 Francais<br>Mairie (                                                     |              |
|                    |                                                               |                                                                   |                                                                                    |              |
| 📕 🖾 [Boîte de réce | ption ( 🙋 Open Exemple - Moz) 🗐                               | openecole - Navigat 🗟 openecole_administ                          | 😒 [var.inc (/var/www/op 👔 openecole_utilisateu 👕 🔯 💿                               | •            |
|                    |                                                               |                                                                   |                                                                                    |              |

Le tableau de bord permet de visualiser toutes les options du menu vertical.

Une option supplémentaire « ergonomie » permet de changer l'ergonomie du site (pour administrateur)

Par défaut, l'année en cours est celle saisie par l'administrateur en table collectivité (voir manuel administrateur).

Elle peut être changée par l'utilisateur en paramétrage -> année en cours

## La saisie des écoles

Le mode de fonctionnement est le même dans tous les formulaires d'openMairie.

Il est détaillé ci dessous celui de la saisie des écoles

L'accès se fait soit par le tableau de bord, soit par le menu vertical : inscription -> école

Une première grille apparaît qui liste sous forme d'un tableau la liste des écoles déjà saisis. Il est possible d'effectuer :

| Þ  | une recherche -> zone recherche (les entêtes de colonne marquées d'une loupe sont accessible en recherche : dans notre cas : zone) |                                |
|----|----------------------------------------------------------------------------------------------------|--------------------------------|
|    | un tri sur toutes les colonnes en cliquant sur<br>l'entête de la colonne                                                           |                                |
| 0  | Un ajout d' enregistrement                                                                                                    |                                |
| ×  | Une suppression d' enregistrement                                                                                                  |                                |
|    | Une modification d' enregistrement                                                                                                 | Cliquer sur la ligne concernée |
| ٨. | L'édition de la fiche de l'enregistrement                                                                                          |                                |
|    | l'édition de la table                                                                                                    |                                |
|    | l'Accès à l'aide                                                                                                    |                                |

| Offen E               | cole                |                        | admin   M                               | ot de Passe   G                  | ienerateur   (De         | )Connexion   Autre Base de Donne | es   🏓 Recherche Globale   Tableau de bo |
|-----------------------|---------------------|------------------------|-----------------------------------------|----------------------------------|--------------------------|----------------------------------|------------------------------------------|
| Date : 11 / 12 / 2009 | 0010                | 9                      | Recherche                               |                                  |                          |                                  |                                          |
| tinscription          | Option 🧼 ec         | ole                    |                                         |                                  |                          |                                  | Aide                                     |
| Parametrage           | 1 - 15 Enregistreme | nt sur 41 💽 page 1/3 💌 |                                         |                                  |                          |                                  | <b>_</b>                                 |
| Edition               | •                   | Ecole Libelle          | Categorie                               | Zone                             | ⊳ Niveau                 | Secteur                          | Adresse1                                 |
| Traitement            | 🙁 📐 🗡               | 1 brassens camus       | elementaire                             |                                  | CM2                      | Brassens Camus                   | rue vincent scotto                       |
|                       | 🙁 📐 🗡               | 2 alyscamps mat        | matemelle                               |                                  | GS                       | Alyscamps-Maternelle             | rue jean blanc                           |
| A Propos              | 🙁 📐 🗡               | 3 alyscamps primaire   | elementaire                             |                                  | CM2                      | Alyscamps Elementaire            | rue felix gras                           |
|                       | 🙁 📐 人               | 4 albaron              | maternelle et primaire                  |                                  | CM2                      | Albaron                          | hameau albaron                           |
|                       | 🙁 📐 🗡               | 6 aragon louis         | elementaire                             |                                  | CM2                      | Barriol Primaire                 | avenue louis vissac                      |
|                       | 🛎 📐 🗡               | 7 bartavelles          | maternelle                              |                                  | GS                       | Barriol Maternelle               | quartier de barriol                      |
|                       | 🙁 📐 🗡               | 8 cantarelles          | matemelle                               |                                  | GS                       | Barriol Maternelle               | avenue louis vissac                      |
|                       | 🙁 📐 🗡               | 9 langevin paul        | elementaire                             |                                  | CM2                      | Barriol Primaire                 | place des troubadours                    |
|                       | 🙁 📐 🗡               | 10 magnanarelles       | maternelle                              |                                  | GS                       | Barriol Maternelle               | avenue louis vissac                      |
|                       | 🙁 📐 人               | 11 wallon henri        | elementaire                             |                                  | CM2                      | Barriol Primaire                 | place des troubadours                    |
|                       | 🙁 📐 🗡               | 12 le cloître          | maternelle                              |                                  | GS                       | Le Cloitre                       | rue du cloitre                           |
|                       | 🙁 📐 人               | 13 loubetémile         | elementaire                             |                                  | CM2                      | Emile Loubet                     | 1 rue de la paix                         |
|                       | 🗶 📐 🗡               | 14 géraud jeanne       | maternelle                              |                                  | GS                       | Jeanne Geraud                    | rue d alemnbert                          |
|                       | 🗶 📐 🗡               | 15 pichot amédée       | elementaire                             |                                  | CM2                      | Amedee Pichot                    | rue du petit puit                        |
|                       | 🗶 📐 人               | 17 gageron             | matemelle et primaire                   |                                  | GM2                      | Gageron                          | hameau de gageron                        |
|                       |                     |                        | Open Exemple Version 5 (<br>  DOCUMENTA | Septembre 2009<br>TION   Open Ma | - 📕 📕 Francais<br>Iria ( |                                  |                                          |
|                       |                     |                        |                                         |                                  |                          |                                  |                                          |
|                       |                     |                        |                                         |                                  |                          |                                  |                                          |

### Ajouter une école :

Il faut remplir les champs suivants :

- libellé de l'école
- catégorie : (table) Elementaire ou maternelle ou les deux
- zone d'éducation : zep, zus
- adresse (CP et ville paramétrage administrateur), mail et téléphones
- directeur : nom et prénom
- secteur : l'école correspond à un secteur : plusieurs écoles peuvent avoir un même secteur
- changement d'école : Paramètre utilisé pour la procédure automatique de changement de classe :
  - dernier niveau de l'école : exemple CM2 pour
  - école suivante (pour la maternelle, l'école élémentaire associée)

| 🔶 🐟 🛩 🍪 😳       | 🎓 🛛 🐻 http://localhost/openmairie_ecole/sc | /form.php?obj=ecole&idx=1&id | z=brassens+camus&prei    | mier=0&reche 🏠 🗸 🔽 Google              | 🧠 – – – ×                          |
|-----------------|--------------------------------------------|------------------------------|--------------------------|----------------------------------------|------------------------------------|
| Open Ecole      | 🛛 💿 Open Ecole                             | 🖸 🕅 Du code de la Gen        | darmerie 🖂 📑 Open        | Ecole 🛛                                | 13° ~                              |
| OFORE           |                                            | demo   Mot de Pas            | se   Generateur   (De)Co | onnexion 📔 Autre Base de Donnees 📘 🔎 R | echerche Globale   Tableau de bord |
|                 | <i>c</i>                                   |                              |                          |                                        |                                    |
| ARIES SUE Rhope |                                            |                              |                          |                                        |                                    |
|                 | Option coole                               |                              |                          |                                        | 0 ide 50                           |
| inscription     |                                            |                              |                          |                                        | Alde                               |
|                 | ecole classe                               | eleve                        |                          |                                        |                                    |
| Parametrage     | ecole 1                                    |                              |                          |                                        |                                    |
| Edition         | libelle brassens camus                     |                              | _                        |                                        |                                    |
|                 | categorie elementaire                      | •                            |                          |                                        |                                    |
| Traitement      | zone Choisir une [*] zone 💌                |                              |                          |                                        |                                    |
| B. Ind          | adresse1 rue vincent scotto                | trebon                       |                          |                                        |                                    |
| A Propos        | cp 13200 ARLES                             |                              |                          |                                        |                                    |
|                 | email                                      |                              |                          |                                        |                                    |
| Administration  | Directeur                                  |                              |                          |                                        |                                    |
|                 | directeur_nom CHOVELON                     |                              | directeur_prenom         | bernard                                |                                    |
|                 |                                            |                              |                          |                                        |                                    |
|                 | telephone                                  |                              |                          |                                        |                                    |
|                 | Sectour Brassens Camus                     |                              |                          |                                        |                                    |
|                 | Changement ecole                           |                              |                          |                                        |                                    |
|                 | niveau CM2 I                               | suivant                      | solde                    |                                        |                                    |
|                 |                                            |                              |                          |                                        |                                    |
|                 |                                            | Modifier Enregia             | rement Table : "Ecole"   |                                        |                                    |
|                 |                                            |                              |                          |                                        |                                    |
|                 |                                            |                              |                          |                                        |                                    |
|                 |                                            |                              |                          |                                        |                                    |
|                 |                                            |                              |                          |                                        |                                    |
|                 |                                            |                              |                          |                                        |                                    |
|                 |                                            |                              |                          |                                        |                                    |
|                 |                                            |                              |                          |                                        |                                    |
|                 |                                            |                              |                          |                                        |                                    |
|                 |                                            |                              |                          |                                        |                                    |
|                 |                                            |                              |                          |                                        |                                    |
|                 |                                            |                              |                          |                                        |                                    |
|                 |                                            |                              |                          |                                        |                                    |
|                 |                                            |                              |                          |                                        |                                    |
|                 |                                            |                              |                          |                                        |                                    |
|                 |                                            |                              |                          |                                        |                                    |
|                 |                                            |                              |                          |                                        |                                    |
|                 |                                            |                              |                          |                                        | >                                  |
|                 |                                            |                              |                          |                                        |                                    |
|                 |                                            |                              |                          |                                        |                                    |

En cas d'oubli de zone obligatoire, un message d'erreur apparaît en bas de l'écran :

🕲 libelleobligatoire !

La fiche n'est pas enregistrée

Sinon le message suivant apparaît :

Enregistrement 2 de la Table ecole [ 1 Enregistrement ajouté ]

Deux nouveaux onglets apparaissent suite à la saisie :

- onglet classe : cet onglet permet de saisir les classes associés à l'école pour l'année par défaut
- onglet élève : cet onglet permet d'accéder à la fiche élève de l'école concernée

# L'inscription des élèves

La saisie des élèves peut se faire par le menu : inscription -> élève

Vous pouvez dans la première grille, éditer la fiche élève et la demande de dérogation en appuyant sur

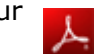

Pour ajouter un élève, vous devez saisir :

| Eleve   | Saisir le nom, prénom et date de naissance<br>Numéro INE (Identification National élève)<br>pour la récupération des données (base<br>élève) et le Sexe | Vous pouver utilisez le calendrier pour<br>la date de naissance ou tapez<br>10122001                                                                                                   |
|---------|----------------------------------------------------------------------------------------------------|----------------------------------------------------------------------------------------------------|
| Parents | Nom, prenom et numéro de téléphone                                                                                                    |                                                                                                    |
| Adresse | Saisir le numéro dans la rue<br>Eventuellement un complément<br>Saisie de la voie                                                                       | Voir la saisie de la voie codifiée et la<br>vérification SIG                                                                                                    |
| école   | Catégorie<br>école affectée (automatiquement ou suite<br>dérogation)<br>dérogation et raison de la dérogation                                           | L'école est affectée automatiquement<br>suivant l'adresse ou l'élève est en<br>dérogation. La saisie de classe est<br>limitée à l'école affectée                                       |
| niveau  | Niveau de l'élève<br>solde<br>année                                                                                                    | Le niveau et l'année sont affecté à l'inscription.<br>Il sont automatiquement mis à jour avec le<br>traitement de changement de classe. Il sont mis à<br>jour avec la saisie de classe |
|         | cantine                                                                                                    | Oui ou non                                                                                                    |
|         | notes                                                                                                    | Texte libre                                                                                                    |

| en Ecole                 | 💈 🐏 PHP / mySQL > mySQL - So 🕄 🖾 Du code de la Gendarmerie 🖸 💽 Open Ecole 😫                                                                                                    |         |
|--------------------------|----------------------------------------------------------------------------------------------------|---------|
| ES sur Rhone             | C O Î C<br>Parametrage 🔿 eleve                                                                                                    | Tableat |
| Parametrage<br>Edition   | aleve  aleve  aleve  aleve  aleve  aleve  black  black  bl |         |
| Propos<br>Administration | ine     ine       Nom des parents                                                                                                    |         |
|                          | numero                                                                                                    |         |
|                          | categorie       Choisir une [*] categorie I       Perimetre       Image: Choisir une [*] categorie I         ecole       Choisir une [*] categorie I       Image: Choisir une [*] categorie I       Image: Choisir une [*] categorie I                                                                                                    |         |
|                          | niveau Choisir un niveau Cantine annee 2009 solde note                                                                                                    |         |
|                          | Ajouter Enregistrement Table : "Eleve"                                                                                                    |         |
|                          |                                                                                                    |         |
|                          | 6                                                                                                    |         |
|                          |                                                                                                    |         |

#### Saisie de la voie pour l'élève

Cette étape permet d'affecter une voie et un numéro dans la voie à l'élève. Cette étape est importante car c'est ce qui va permettre d'affecter l'élève à un secteur et il faut que la voie soit CODIFIEE (voir paramétrage)

Entrez tout ou partie du libellé de la voie : exemple « ind »

Appuyez sur la flèche gauche rouge

une fenêtre apparaît avec les voies contenant « ind »

Choisissez la voie correspondante et le code est rapatrié automatiquement

| Applications Ratio                           | accourcis Système                                                    | فَ 🌆 🔜 🕤 🕥 🎯                     | 3 ℃ 🐺 🕏 1,2 Kio/s 🔹 0 O/s                       | 🔝 🕲 🗉 🐏 💐 🐗 lun 14 déc.               | , 10:36  🦹 🗑 🔄  |
|----------------------------------------------|----------------------------------------------------------------------|----------------------------------|-------------------------------------------------|---------------------------------------|-----------------|
| Eichier Édition Affi                         | openeo<br>ichage Historique Marque-pages Outils Aide                 | olē_utilisateur - OpenOffice.or  |                                                 |                                       |                 |
| ← → ~                                        | (i) http://localhost/openmairie_ecole/scr/for                        | m.php?obj=eleve                  |                                                 | <br>☆ ✓ Google                        |                 |
| 🛅 Les plus visités 🧕                         | Mozilla Firefox                                                      |                                  | en Le PHP Facile - Tou</td <td></td> <td>,</td> |                                       | ,               |
| Open Ecole                                   | http://localhost/openmairie_ecole/spg/combo.php?or                   | igine=voielib&recherche=ind&1 🏠  | 3 💿 Open Ecole                                  | 8                                     | ~               |
| Open<br>Date : 14 / 12 / 2<br>ARLES sur Rhon | Verifiez la correspondance a<br>4805 - Rue Vincent D'Indy            | vec voielib.                     | ur   (De)Connexion   Autre                      | Base de Donnees   🤌 Recherche Globale | Tableau de bord |
| inscription                                  |                                                                      |                                  |                                                 |                                       |                 |
| Parametrage                                  | Valider                                                              | $\bigwedge$                      |                                                 |                                       |                 |
| Edition                                      | ⊗ Fermer la Fenétre                                                  |                                  | nom                                             |                                       |                 |
| Traitement                                   |                                                                      |                                  | e   Choisir un sexe 💌                           |                                       |                 |
| A Propos                                     |                                                                      |                                  | tele                                            | 2phone                                |                 |
| Administratio                                | arminé                                                               |                                  | tele                                            | :phone2                               |                 |
|                                              | numero                                                               |                                  |                                                 | - 10                                  |                 |
|                                              | complementvoie<br>cp 13200 ARLES                                     | Entrez le                        | e libelle de                                    |                                       |                 |
|                                              | ecole                                                                | la voie                          |                                                 |                                       |                 |
|                                              | categorie Choisir une [*] categorie ▼<br>ecole Choisir une [*] ecole | •                                | Perimetre<br>derogation                         | motif Sans 💌                          |                 |
|                                              | niveau Choisir un niveau 🔽 cantine 🗆 ar                              | nnee 2009 solde 🗆                |                                                 | , _                                   |                 |
|                                              |                                                                      | ,                                |                                                 |                                       |                 |
|                                              |                                                                      |                                  |                                                 |                                       |                 |
|                                              |                                                                      | Ajouter Enregistrement Table : " | Eleve"                                          |                                       |                 |
|                                              |                                                                      |                                  |                                                 |                                       |                 |
|                                              |                                                                      |                                  |                                                 |                                       |                 |
|                                              |                                                                      |                                  |                                                 |                                       |                 |
| <                                            |                                                                      |                                  |                                                 |                                       |                 |
| Terminé                                      |                                                                      |                                  |                                                 |                                       |                 |
| 🔳 🗉 🖂 [Boîte de ré                           | cepti 🛛 😻 Open Ecole - Moz 🛛 📟 formation - Navi                      | ıg 📑 openecole_utilisa 🥃         | [PHP - openmairi 🛛 🕹 Mo                         | zilla Firefox 👩                       | <b>_</b>        |

Si il n'y a qu'une seule voie correspondante au libellé saisie, la fenêtre n'est pas affichée

### Vérification sur le SIG

Si le code rue existe et si le numéro dans la rue existe, il est possible de vérifier l'adresse dans le SIG en appuyant sur

| <b>Applications</b> Raccourcis           | Système                                                              | 🥹 🖓 📝 🗮 🛄 🄶 3 °C 👙 ¥ 810 0/              | s 🗙 0 O/s 🛛 🕅 🔘 🗉     | 🛒 🗐 lun 14 déc, 10:51   | 1            |
|------------------------------------------|----------------------------------------------------------------------|------------------------------------------|-----------------------|-------------------------|--------------|
| http://anjouan/service_enseigne          | ment/flash/index.php?TABLE=254&CHAMP=LOCA                            | ALISATION&RECHERCHE=480525               | ☆                     |                         | _ • ×        |
| ARLES                                    | Les Perimètres Scolaires d'Arles<br>Les Perimètres Scolaires d'Arles |                                          |                       | ✓ Google                | <br>Q        |
| .:: Vue<br>o&eacuten&eacuterale          |                                                                      | 🗃 🗑 🗞 Outils avancés                     | le - Tout             |                         | ~            |
| -                                        |                                                                      | Lycée Perdiguier                         | Autre Base de Donn    | Pecherche Globale   Tab | leau de bord |
| hoisir une vue                           |                                                                      |                                          | exe T                 | _                       |              |
| mencant par<br>R C D F F G H T A<br>liné |                                                                      | N1 0 001 0                               | telephone             |                         |              |
| Administration nom                       | nparent2                                                             |                                          | telephone2            |                         |              |
| numer<br>comple<br>cp                    | ro 25 14805<br>ementvoie 13200 ARLES                                 | Rue Vincent D'Indy                       | 2                     |                         |              |
| cate                                     | egorie Choisir une [*] categorie 🗾                                   | <b>-</b>                                 | Perimetre             | motif Sans 🔽            |              |
| niveau                                   | Choisir un niveau Cantine anne                                       | e 2009 solde -                           |                       |                         |              |
| note                                     | 1                                                                    |                                          |                       |                         |              |
| Fenetre                                  | ,                                                                    | Ajouter Enregistrement Table : "Eleve"   |                       |                         |              |
|                                          |                                                                      |                                          |                       | Accès SIG               | -            |
| <                                        |                                                                      | III                                      |                       |                         | >            |
| Terminé                                  |                                                                      |                                          |                       |                         |              |
| Boite de recepti                         | 🥑 Open Ecole - Moz 🛛 📖 obj - Navigateur                              | j 📧 openecole_utilisa j 🥃 PHP - openmair | ie 🏽 🥶 Les Perimètres | S <u>c</u>              |              |

Voir manuel administrateur pour paramétrer le lien SIG (ici dynmap)

#### Affectation automatique d'une école à un élève :

Une école appartient à un secteur et les périmètres de chaque secteur sont définis par les rues ou partie de rue du secteur concernés (voir paramétrage)

En appuyant sur

E

vous pouvez affecter l'école de manière automatique :

- vous devez au préalable définir la catégorie d'école recherchée : élémentaire, maternelle ou les 2 sinon un message « catégorie absente » sera affiché
- la voie et le numéro de voie doit exister dans un des périmètres sinon le message « voie absente » s'affichera
- l'affectation automatique n'est possible que si la case dérogation n'est pas cochée sinon l'école n'est qu'affiché
- la recherche ne s'effectue que sur le secteur et si un secteur a plus d'une école écoles, vous devez procéder au choix en cliquant sur l'une des écoles concernées.

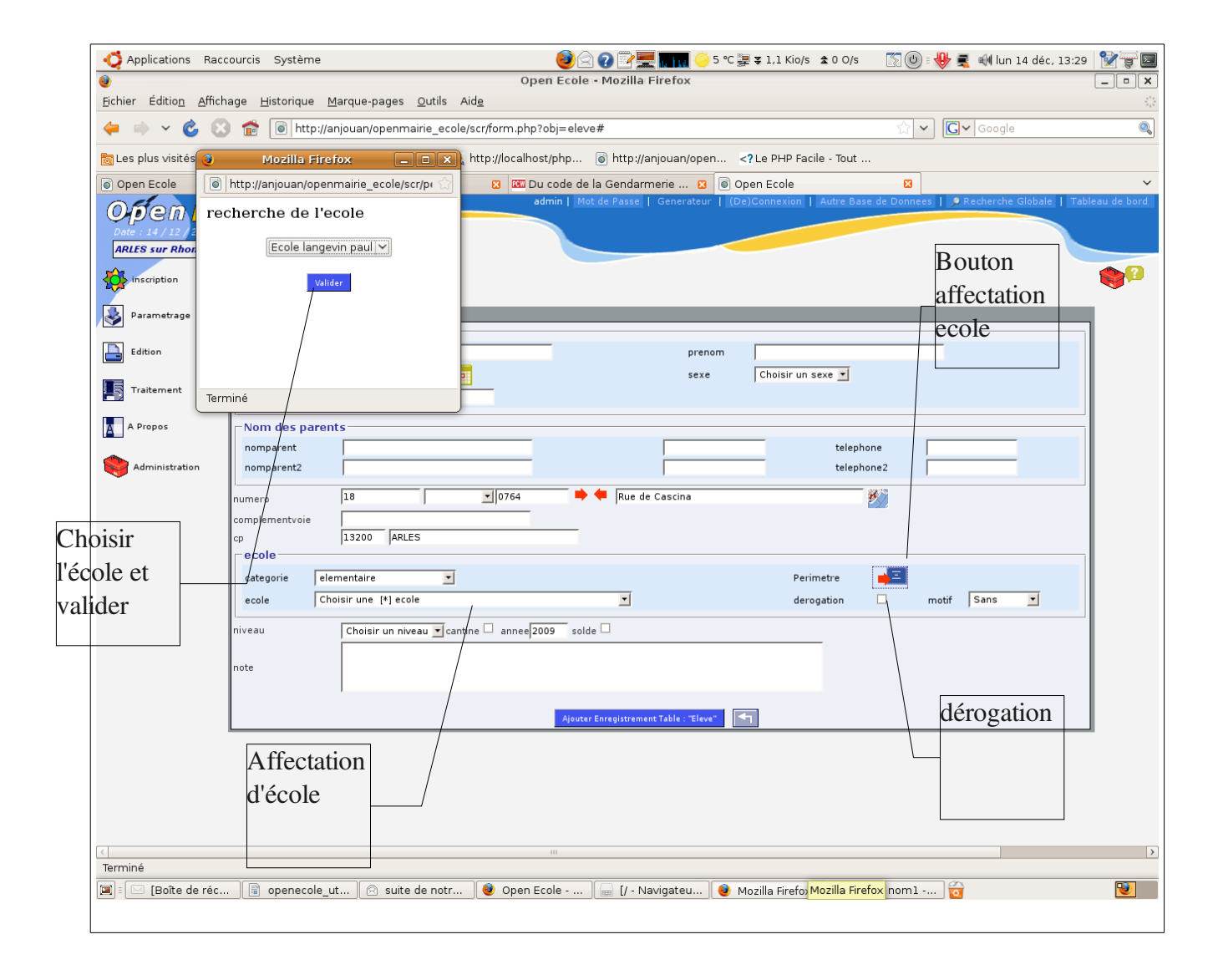

# Saisie des classes

Une fois un élève affecté dans une école avec un niveau, il est affecté dans une classe par l'éducation nationale et les données sont renvoyés (manuellement pour l'instant) au service enseignement.

Les classes sont crées pour :

- une école (école -> classe)
- un enseignant (enseignant -> classe) : il est nécessaire de créer les enseignants (inscription -> enseignant)
- pour une année donnée (année par défaut)
- pour un niveau

Il est obligatoire d'affecter un libellé : Il se peut qu il y ait :

- plusieurs classes dans un même niveau dans une même école :

exemple CM2A, CM2B

des classes multi niveaux

exemple CP-CE1 ...

#### Affectation des élèves dans les classes :

Les élèves sont affectés dans les classes :

- en utilisant l'onglet classeeleve de classe
- ou en utilisant l'onglet classeleeve d'élève

L'affectation d'un élève dans une classe **met à jour automatiquement le niveau** (si celui ci existe en classe) dans la fiche élève **et l'année** de la fiche.

#### Saisie des études

De la même manière que l'affectation des élèves, il est possible d'affecter les élèves à des journées d'études (Lundi à vendredi) suivant le trimestre en fonction de l'année par défaut.

#### Changement automatique de niveau :

Ce traitement est accessible par : traitement -> changement de classe

Il apparaît alors le message suivant :

Attention, ce traitemment change de classe les eleves suivant le parametrage fait en niveau (passage en classe suivante) et le parametrage ecole (passage en ecole suivante) pour les eleves au dernier niveau de l'ecole d'affectation

#### Il est conseille de faire une sauvegarde avant de lancer ce traitement

# Paramétrage :

Les traitements automatiques d'affectation et de changement de classe reposent sur un paramétrage précis.

#### Affectation de secteur :

Les secteurs sont définis dans paramétrage -> secteur:

Un secteur scolaire peut comprendre une ou plusieurs écoles et il est défini pour une catégorie : élémentaire, maternelle, ou primaire (les 2 précédents)

#### Affectation d'un périmètre à un secteur :

A un secteur est affecté un périmètre, c'est à dire :

- des voies entières : découpage = T
- des parties de voies découpés suivant :
  - les numéros pairs : découpage = P
    - un premier numéro pair dans la voie
    - un dernier numéro pair dans la voie
  - les numéros impairs : découpage = I
    - un premier numéro impair dans la voie
    - un dernier numéro impair dans la voie

C'est ainsi qu'une voie peut avoir plusieurs découpage et concerner plusieurs secteurs.

C'est suivant ces périmètres que sont affectés les écoles correspondantes aux secteurs dans la fiche élève.

#### Paramétrage du changement automatique de classe :

Dans paramétrage-> niveau, les changements de niveaux sont paramétrés :

exemple : CP -> CE1

En fin de cursus, par exemple CM2 ou GS (grande section) , les élèves sont « soldés »

Dans école, l'accès d'une école maternelle à une école élémentaire est paramétrable mais il est préféré refaire une inscription manuelle au service enseignement de la mairie

Ce sont ces paramètres qui sont activés lors du changement automatique de classe.